# 

# **Product Release Training**

CINNOX Version **V3.10.0** Tentative Release Date: 28<sup>rd</sup> March 2023

# CONTENTS

| 01                                                                   | 02                                                               | 03                                |
|----------------------------------------------------------------------|------------------------------------------------------------------|-----------------------------------|
| V3.10.0<br>Release Summary                                           | V3.10.0<br>Launch 360dialog<br>WhatsApp and WhatsApp<br>Campaign | V3.10.0<br>Navigation Improvement |
| 04                                                                   | 05                                                               | 06                                |
| V3.10.0<br>Roles and Permissions<br>Improvement<br>(+ UI refinement) | V3.10.0<br>Custom Report Table<br>and View                       | Demo                              |
| 07                                                                   | 08                                                               | 09                                |
| Q&A                                                                  |                                                                  |                                   |

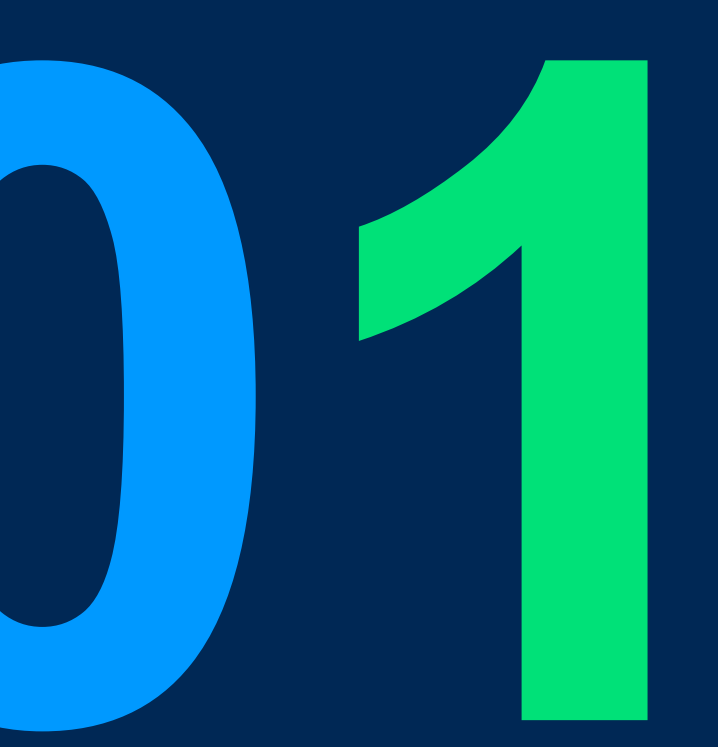

# V3.10.0 Release Summary

4

## V3.10.0 Release Summary

#### • Feature:

• Launch 360dialog WhatsApp and WhatsApp Campaign

#### • Improvements:

- Navigation Bar
- Roles and Permissions (+UI Refinements)
- Custom Report Table / View P1

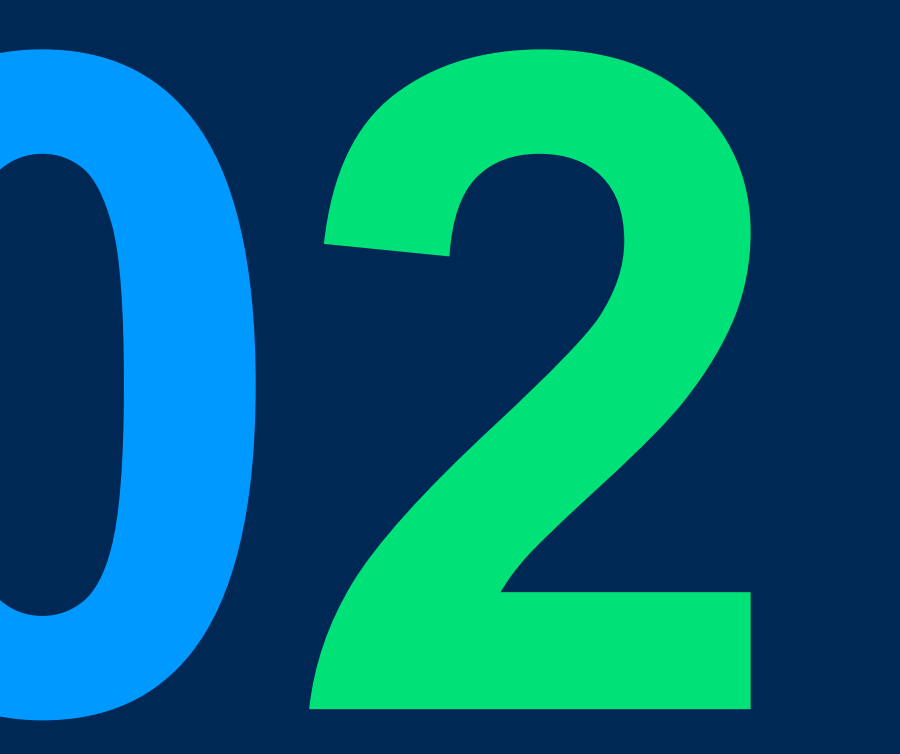

# 360dialog WhatsApp & Campaign

# 360dialog WhatsApp & Campaign

#### Scope:

#### Feature Toggles for Packages:

- Enable <u>360dialog WhatsApp</u> feature for all packages that support WhatsApp Channel feature, except Sanntsu packages
- Enable <u>WhatsApp Campaign</u> feature for packages that have 360 dialog WhatsApp and Campaign feature enabled

#### 360dialog WABA Registration and Termination:

- Daily report for 360 dialog WABA subscription will be sent to all IOD members by email or bot msg to a space in internal service (just like MPS daily report).
- Customers can register a 360dialog account, create a WhatsApp Business Account, and set up a WhatsApp Source on CINNOX by themselves
- In v3.10.0 (March 2023), if customers want to delete a 360dialog WhatsApp Source to terminate the WhatsApp number, they need to <u>contact sales</u> to inform IOD team to unsubscribe the WhatsApp number on CINNOX Partner Hub and set the termination date to complete the termination process.
- In v3.11.0 (April 2023), the termination process will be automated, but only for customers billed through Zuora.

| phone<br>Are yo<br>assist | ng a source will cancel your WABA subscription with CINNOX. Th<br>e number will also be removed from your 360dialog account.<br>ou sure you want to delete the source? Please contact our Sales t<br>; you.                                                                                                    |
|---------------------------|----------------------------------------------------------------------------------------------------|
| •                         | Please note that the deletion process is not instant. The source status<br>will be changed to "Pending Deletion".<br>The WhatsApp Source and the number will be permanently deleted at<br>the end of the current month. Your WhatsApp number can still send<br>and receive messages as usual during this period.<br>Learn more in our Dashboard Guide |
|                           |                                                                                                    |

# **360dialog WhatsApp & Campaign**

#### Feature Toggles Settings for Packages:

| Packages        |                                  | 360dialog WhatsApp | WhatsApp Campaign |
|-----------------|----------------------------------|--------------------|-------------------|
|                 | Starter                          | Yes                | Yes               |
|                 | Essentials (14 days trial)       | n/a                | n/a               |
| Old<br>CINNOX   | Essentials (Paid plan)           | Yes                | n/a               |
|                 | Business                         | Yes                | Yes               |
|                 | Enterprise                       | Yes                | Yes               |
| Sanntsu         | All packages (7)                 | l packages (7) n/a |                   |
|                 | Pro                              | n/a                | n/a               |
|                 | Business                         | Yes                | n/a               |
|                 | Digital Commerce (14 days trial) | n/a                | n/a               |
| New             | Digital Commerce (Paid plan)     | n/a                | n/a               |
| (Base Packages) | Omni Contact Centre              | Yes                | Yes               |
|                 | The Ultimate CX Hub              | Yes                | Yes               |

All Sanntsu packages don't have 360dialog WhatsApp & WhatsApp Campaign feature

## 360dialog WhatsApp & Campaign

### Daily Report for 360dailog WABA subscription (only for IOD members)

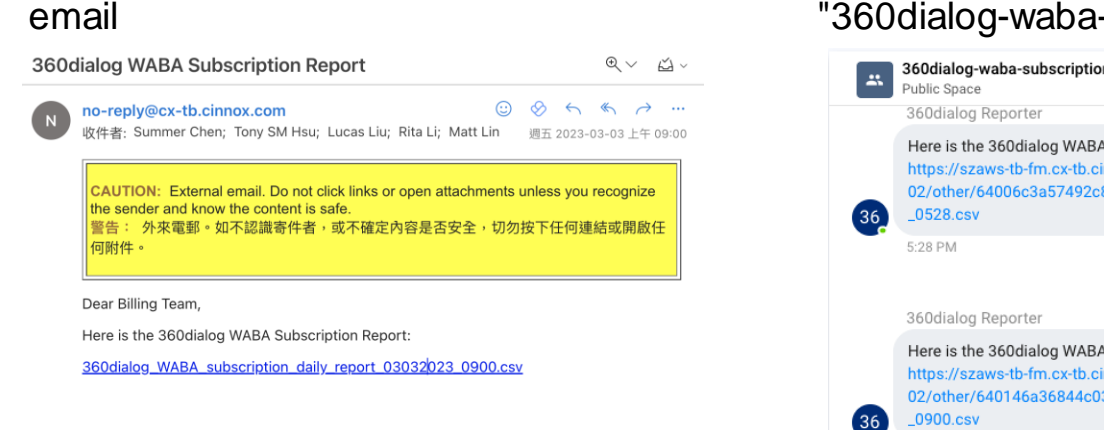

#### "360dialog-waba-subscription-report" space in internal service

| Public Space                                                                                                    |
|----------------------------------------------------------------------------------------------------|
| 360dialog Reporter                                                                                                    |
| Here is the 360dialog WABA Subscription Report:<br>https://szaws-tb-fm.cx-tb.cinnox.com/tb-sz-<br>02/other/64006c3a57492c86beb2a62b/360dialog_WABA_subscription_daily_report_02032023<br>_0528.csv |
| 5:28 PM<br>Today                                                                                                    |
| 360dialog Reporter                                                                                                    |
| Here is the 360dialog WABA Subscription Report:<br>https://szaws-tb-fm.cx-tb.cinnox.com/tb-sz-<br>02/other/640146a36844c03b0879922b/360dialog_WABA_subscription_daily_report_03032023<br>_0900.csv |
| 9:00 AM                                                                                                    |
|                                                                                                    |

#### Report content (.CSV file format)

| Partner Hub | 360Dialog Account        | WhatsApp Number | Status           | Billing Start Date | Termination Date on 360dialog | Service ID | Domain                               | Customer Name | Alert Status |
|-------------|--------------------------|-----------------|------------------|--------------------|-------------------------------|------------|--------------------------------------|---------------|--------------|
| M800        | angela.cinnox@gmail.com  | 12085005794     | pending_deletion | 20/12/2022, 08:00  | 31/03/2023, 08:53             |            |                                      |               | alert        |
| M800        | ritali@m800.com          | 85230699556     | live             | 20/12/2022, 08:00  |                               |            |                                      |               | alert        |
| M800        | miowang@m800.com         | 886901103408    | unregistered     | 10/02/2023, 10:20  | 28/02/2023, 03:33             |            |                                      |               | alert        |
| M800        | shellyyen@m800.com       | 85230699563     | live             | 15/11/2022, 04:25  |                               |            |                                      |               | alert        |
| M800        | ritali@m800.com          | 886971609210    | moved_out        | 16/12/2022, 10:08  | 03/03/2023, 01:00             | cx-1000811 | tpoffice.cx-tb.cinnox.com            | C00701417     | alert        |
| M800        | angela.cinnox@gmail.com  | 12173933941     | live             | 20/12/2022, 08:00  |                               | cx-1000811 | tpoffice.cx-tb.cinnox.com            | C00701417     |              |
| M800        | angela.cinnox@gmail.com  | 886916768793    | live             | 20/12/2022, 08:00  |                               | cx-1000811 | tpoffice.cx-tb.cinnox.com            | C00701417     |              |
| M800        | angela.cinnox@gmail.com  | 13512225730     | live             | 20/12/2022, 08:00  |                               | cx-1000811 | tpoffice.cx-tb.cinnox.com            | C00701417     |              |
| M800        | shellyyen@m800.com       | 886910719204    | live             | 31/10/2022, 02:00  |                               | cx-1000811 | tpoffice.cx-tb.cinnox.com            | C00701417     |              |
| M800        | baabaabaa55688@gmail.com | 85230699720     | live             | 28/12/2022, 03:07  |                               | cx-1000811 | tpoffice.cx-tb.cinnox.com            | C00701417     |              |
| M800        | csdemo321@gmail.com      | 8613764396007   | pending_deletion | 14/12/2022, 11:56  | 31/03/2023, 11:12             | S-0000960  | zuora_360dialog_ult.cx-tb.cinnox.com | A-00000516    |              |

360dialog\_WABA\_subscription\_daily\_report\_03032023\_0900

Daily report will be sent to all members in <u>billing@m800.com</u> at 9:00 am every day.

9

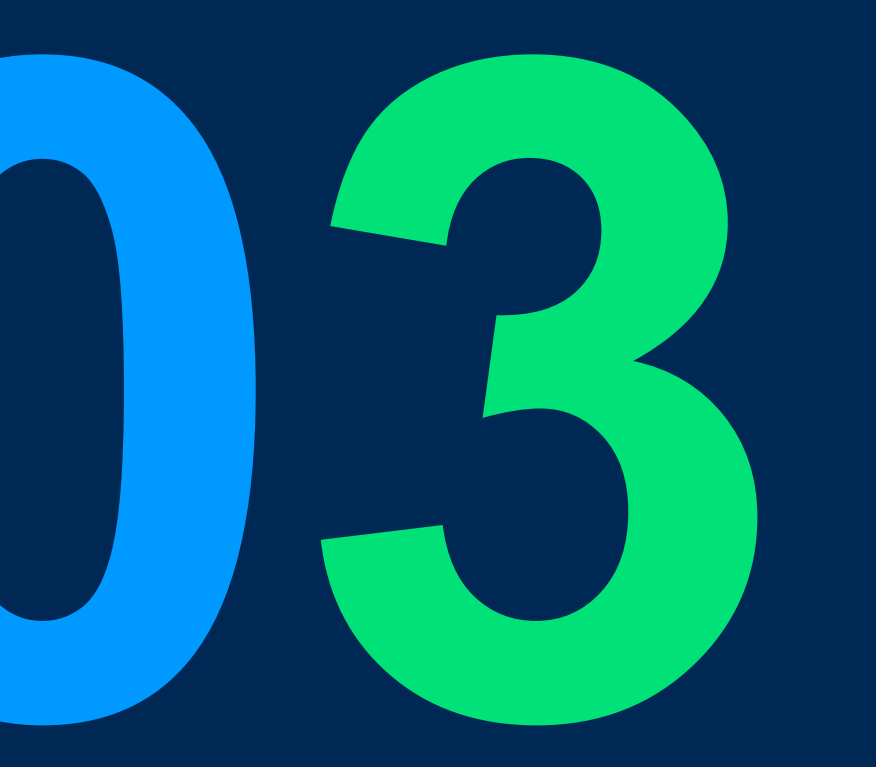

# Navigation Bar Improvement

## **Navigation Bar Improvement**

Similar features and functions are grouped together on the same menu for easy accessibility

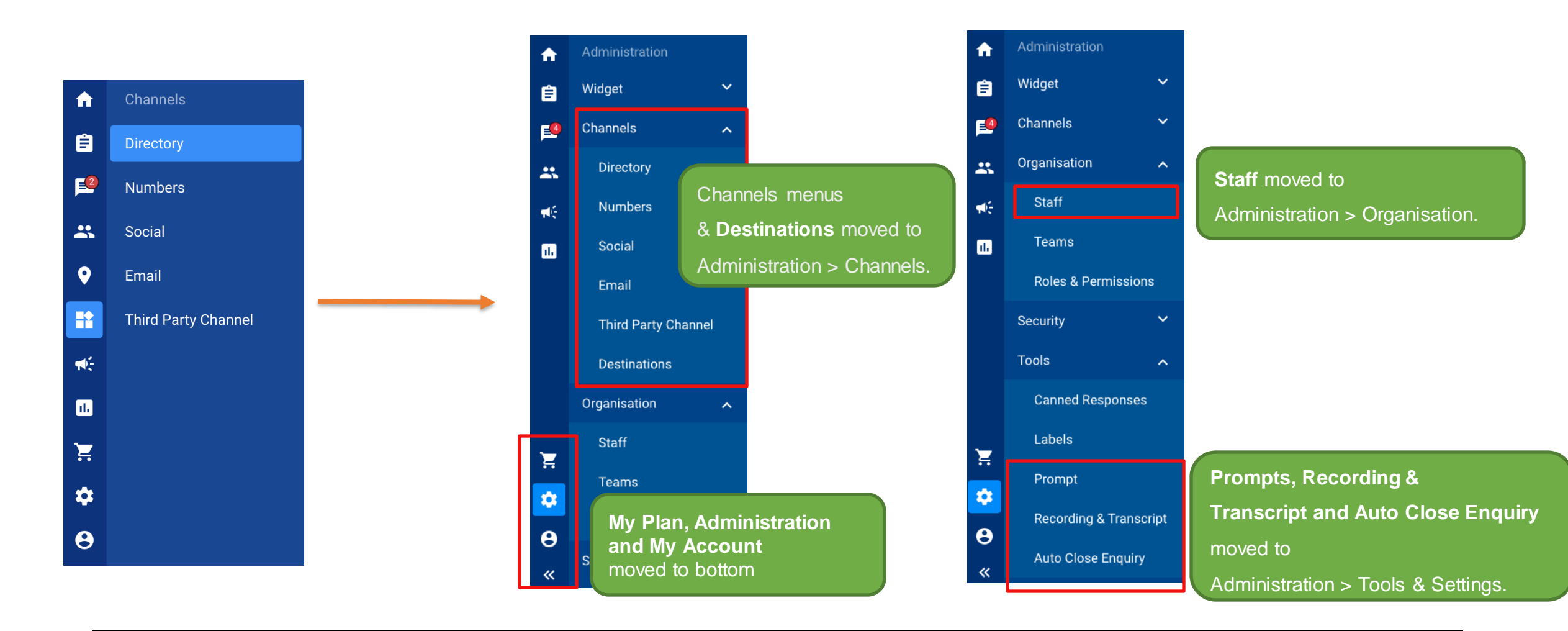

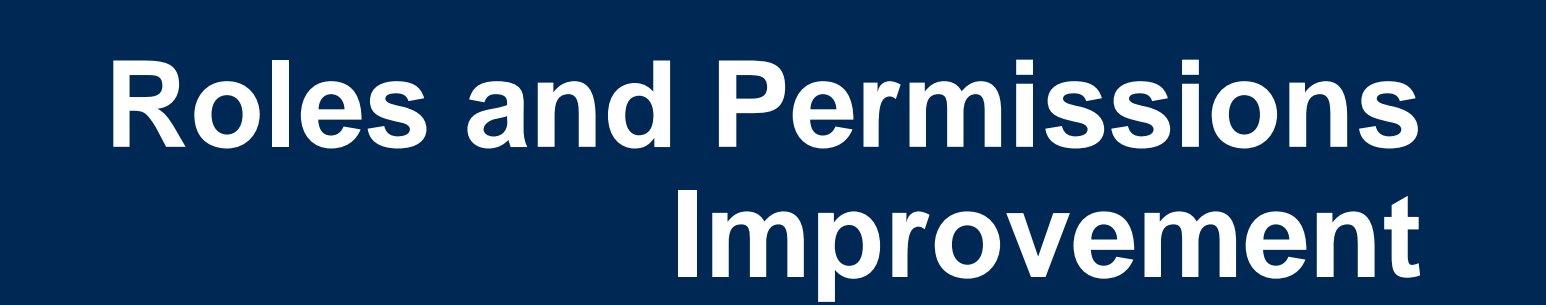

#### Scope:

| Refinements                                                | CINNOX Page                                                | Role  | Platform      |
|------------------------------------------------------------|------------------------------------------------------------|-------|---------------|
| Refine Roles & Permissions Structure and<br>Feature Naming | CXDB > Administration > Organisation > Roles & Permissions | Admin | Dashboard     |
| Remove Leader Role and Team Data Access<br>Level           | CXDB > Administration > Organisation > Roles & Permissions | NA    | NA            |
| Add New Permission Toggles and<br>Merge Permission Toggles | CXDB > Administration > Organisation > Roles & Permissions | Admin | Dashboard     |
| Provide Default Roles Setting as Custom<br>Role Template   | CXDB > Administration > Organisation > Roles & Permissions | Admin | Dashboard     |
| View Default Role Permission Details                       | CXDB > Administration > Organisation > Roles & Permissions | Admin | Dashboard     |
| Block Admin from Editing its Own Role                      | CXDB > Administration > Organisation > Roles & Permissions | Admin | Dashboard     |
| Align Permission Denied Behavior                           | CXDB, CXMA                                                 | All   | Dashboard, MA |

Refine Roles & Permissions Structure and Feature Naming

#### **Current Structure**

- Administration Permissions
- Recording & Monitoring
- Communication
- Campaign Permissions
- Contact Permissions
- Plan

#### **New Structure**

- Calling & Messaging
- Recording & Transcript
- Enquiry
- Channel
- Contact
- Campaign
- Workflow
- Report
- Storage
- Organisation
- Security
- Plan

Add verbs before each function to clarify the range of influence of the function Ex:

- Make and Transfer to On-net Call
- Access Enquiry Report
- Manage Social Channel

For the full list and detailed permission setting,

refer to Permission Control Feature List

#### Deprecate and remove Leader Role and Team Data Access Level

We streamlined the Staff Default Roles and Data Access Levels.

The Manager and Leader roles changed to Supervisor with Department data access level. And Team Data Access Level is removed.

#### **Default Roles**

| Before  | After      |
|---------|------------|
| Admin   | Admin      |
| Manager | Supervisor |
| Leader  |            |
| Agent   | Agent      |

"Leader role" will be migrated to "Supervisor role"

#### Data Access Level

| Before     | After      |
|------------|------------|
| Full       | Full       |
| Department | Department |
| Team       |            |
| Restricted | Restricted |

"Team data access level" will be migrated to the "Department data access level"

Add New Permission Toggles and Merge Permission Toggles

New Permission Toggles and Settings

| Function                   | Admin | Supervisor | Agent |
|----------------------------|-------|------------|-------|
| Create Space               | V     | V          | v     |
| Join and Take Over Enquiry | v     | V          | x     |
| Access Dashboard           | V     | V          | v     |

#### Merge Permission Toggles and Settings

| Before                                                                               | After                                   |
|--------------------------------------------------------------------------------------|-----------------------------------------|
| Call Recording File & Transcript File<br>Conference Recording File & Transcript File | Access Recording File & Transcript File |
| Virtual Number<br>Service Number<br>Alphanumeric Sender ID                           | Manage Numbers                          |

Provide Default Roles Setting as Custom Role Template

When creating a custom role, Admin can pick permissions of the default role as a template to start with.

| Create Role                       | ×    |
|-----------------------------------|------|
| Role Name*                        |      |
| Role Name                         | 0/50 |
| Data Access Level                 |      |
| Full                              | •    |
| Roles & Permissions Administrator |      |
| Administrator                     | ~    |
| Supervisor                        |      |
| Agent                             |      |

Ex: If admin selects Agent role, custom role template will start with Agent permission settings.

#### View Default Role Permission Details

- Admin can click on default and view its permission details in a list view (not editable)

|   | Administration      |   | Manage Smart Messaging, Create Smart Calling                                                                                     | <b>f</b> | Administration       | < Permissions of ADMIN                                                                                |                   |
|---|---------------------|---|----------------------------------------------------------------------------------------------------|----------|----------------------|----------------------------------------------------------------------------------------------------|-------------------|
| 3 | Widget              | ^ | Workflow                                                                                                    | ê        | Widget 🔨             | A Please be aware that you are doing some advanced settings and you understand the risks behind them. |                   |
| 4 | Appearance          |   | Manage Workflow                                                                                                    | <b>1</b> | Appearance           | Calling & Messaging View • Edit • Delete • Download • Approve •                                       | ACCESS            |
|   | Visitor Forms       |   | Report                                                                                                    |          | Visitor Forms        | Make and transfer On-net call     Make and transfer On-net call                                       | & Messaging       |
|   | Installation        |   | Access Dashboard, Access Enquiry Report, Access Call Report,<br>Access Conference Report, Access Chat Report, Access SMS Report, | -        | Installation         | Make and transfer Off-net call                                                                        | y<br>y            |
| - | Installation        |   | Access Visitor Report, Access Staff Report                                                                                       |          | Channels 🗸 🗸         | Make Conference call Contact                                                                          | el                |
|   | Channels            | ~ | Storage                                                                                                    |          | Organisation 🔨 🔨     | Make Video Call and Screen Sharing      Campa       Workflor     Workflor                             | aign<br>ow        |
|   | Organisation        | ^ | Manage Storage                                                                                                    |          | Staff                | Send SMS Report                                                                                       | e                 |
|   | Staff               |   | Organisation                                                                                                    |          | Statt                | Create Space Organiz                                                                                  | sation            |
|   | Teams               |   | Manage Staff, Manage Team                                                                                                    |          | Teams                | Forward Call         Plan                                                                             | Ly                |
|   |                     |   | Security                                                                                                    |          | Roles & Permissions  | Use Personal Number as Caller and Sender ID                                                           |                   |
|   | Roles & Permission  | S | Manage Login Authentication, Access Audit Log                                                                                    | 📕 🛒      | Security 🗸           | Recording & Transcription View Edit Delete Download Approve                                           |                   |
| 4 | Security            | ~ | Plan                                                                                                    |          | Tools & Settings 🛛 🗸 | Record Call 🕦 Relation                                                                                | formation<br>ame: |
|   | Tools & Settings    | ~ | Access Plan Monitoring, Company Profile, Marketplace, Invoice, Receipt and Pate                                                  |          | Service Integration  | ADMIN                                                                                                 | l<br>ccess Level: |
|   | Service Integration | ~ | Table                                                                                                    | 9        | Storage              | Image Recording and Transcription     Image Recording and Transcription                               |                   |
| , | Storage             |   | Manu Damaiana                                                                                                    | **       |                      |                                                                                                    |                   |

Permission Denied Behavior Alignment

Permission Denied Golden Rule

If the user doesn't have the permission

- Hide the entrance or the action button
- If the button cannot be hidden, hover to show permission denied tooltip
- Other special case > permission denied dialog

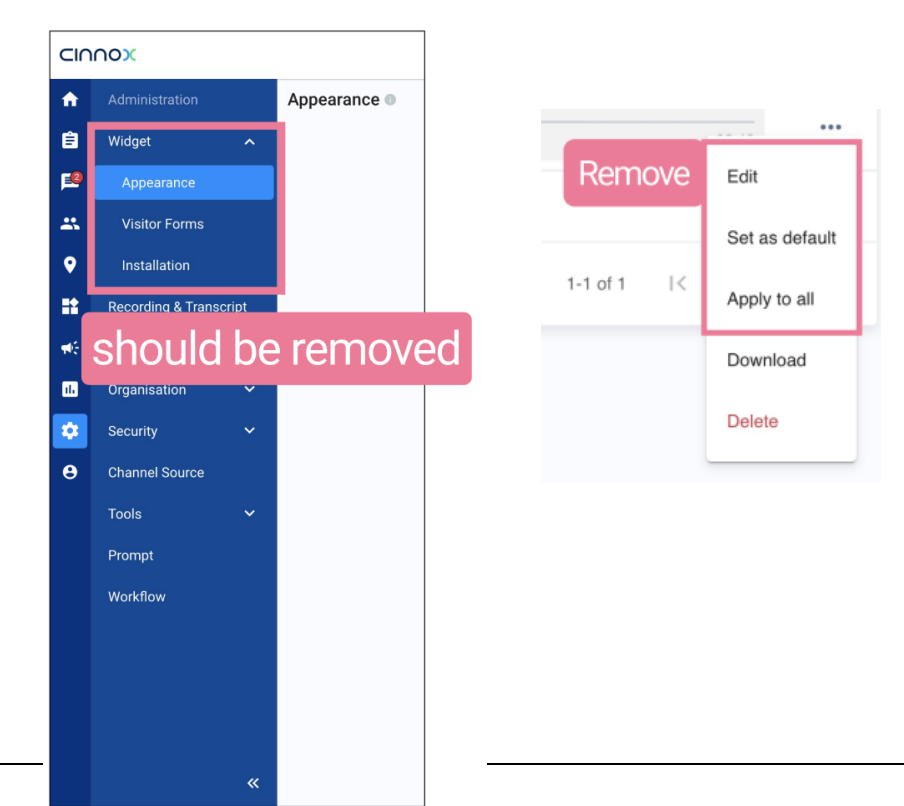

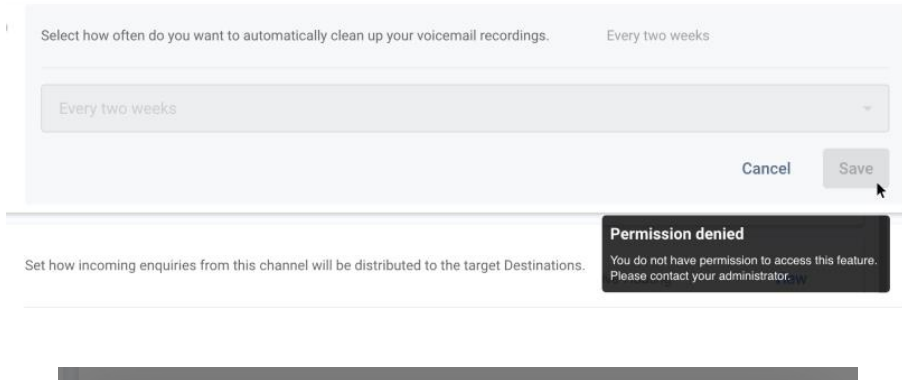

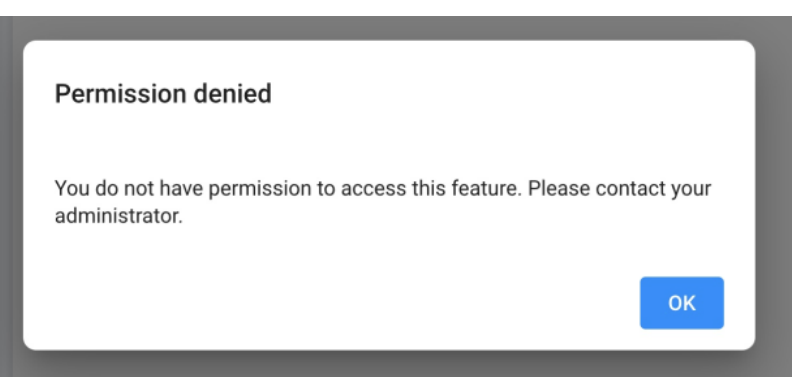

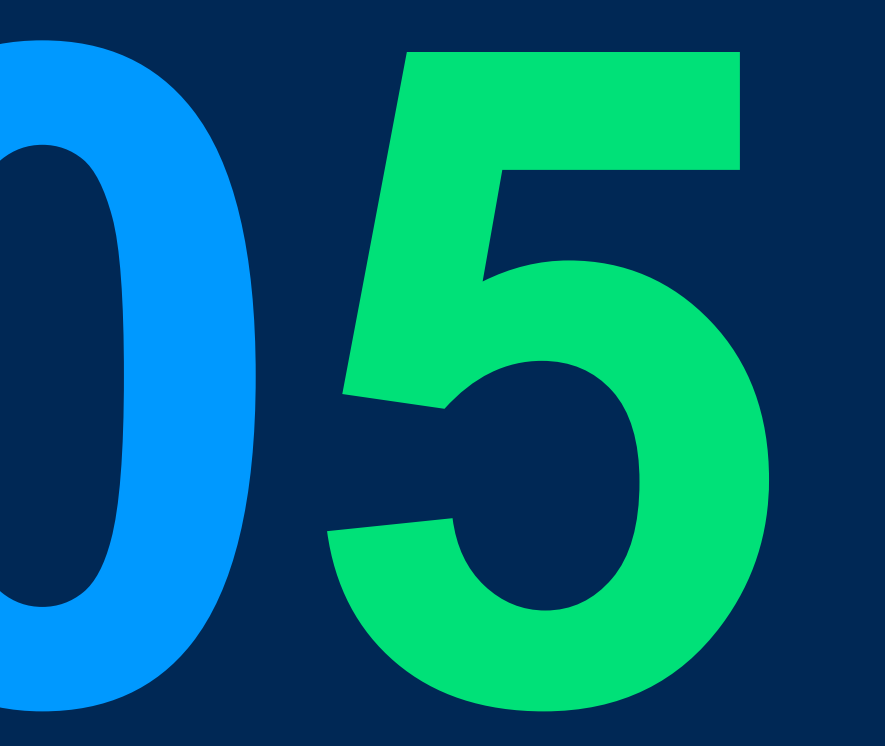

# Custom Report Table and View for Enquiry Report

## **Custom Table and View - Definition**

Enquiry report contains multiple views.

The purpose is to allow the user to set the different selection of data columns and filters across the different views.

Each view contains a table which is independent from another view.

| Reports           | Enquiry Report       |                               | Switch between<br>multiple <b>views</b>                            |              |                            |              | 2 Create<br>new view |
|-------------------|----------------------|-------------------------------|--------------------------------------------------------------------|--------------|----------------------------|--------------|----------------------|
| Enquiry Report    | < My view ~          | Visitor view * Enquiry view * | 30 days enquiry ~                                                  |              |                            |              | • >                  |
| Call Report       | <b>Q</b> Search Enqu | uiry ID                       |                                                                    |              |                            | Π,           | Save =               |
| Conference Report |                      |                               |                                                                    |              |                            | Show/bido    | Sava                 |
| Chat Report       | Enquiry ID           | Enquiry Status                | Updated Date & Ti 个                                                | Channel Type | Channel Detail 3           | columns      | 5 the adjustment     |
| SMS Report        | INQ-000H             | YE Missed                     | late and time the enquiry status was last u<br>2023-03-06 17:27:20 | Wel Link     | -                          | Direct Staff | Direct Staff         |
| Visitor Report    | INQ-000H             | YD Ongoing 4                  | <ul> <li>Able to sort &amp;</li> <li>Show tooltip</li> </ul>       | & reorder    | -                          | Direct Staff | Direct Staff         |
| Staff Report      | INQ-000H             | YC Ongoing                    | 2023-03-06 17:09:01                                                | Web Link     | -                          | Direct Staff | Direct Staff         |
|                   | ✓ INQ-000H           | YB Missed                     | 2023-03-06 17:08:15                                                | Web Link     |                            | Direct Staff | Direct Staff         |
|                   | ✓ INQ-000H           | Y7 Closed                     | 2023-03-06 17:05:41                                                | Directory    | -                          | Direct Staff | Direct Staff         |
|                   | INQ-000H             | Y8 Ongoing                    | 2023-03-06 17:02:57                                                | Web Link     |                            | Direct Staff | Direct Staff         |
|                   | INQ-000H             | Y9 Missed                     | 2023-03-06 17:02:29                                                | Directory    | Tag<br>(Luc-test)          | Luc Staff    | Luc Staff            |
|                   | INQ-000H             | W1 Followed-up                | 2023-03-06 16:29:46                                                | Email        | Edyyyyyyyyyyyyyyyyyyyyyyyy | edyStaff     | edyStaff             |
|                   | INQ-000H             | Y5 Closed                     | 2023-03-06 16:21:26                                                | Directory    |                            | Direct Staff | Direct Staff         |

## **Custom Table and View**

#### Purposes:

- To align enquiry report data on CXDB and downloaded excel file.
- To be able to accommodate various user needs to view and utilize data in table formatby providing the custom table and view.

#### Applicable Package: All paid plans

**Role:** Available for all roles (based on role & permission setting)

#### Improvement Highlights:

| 3.9.0                                                                                      | 3.10.0                                                                                                    |
|--------------------------------------------------------------------------------------------|----------------------------------------------------------------------------------------------------|
| One table contains all 17 data columns                                                     | Able to customize the table to show only the required data columns                                                     |
| Unable to save the frequently use filters                                                  | Able to save the frequently used filters                                                                               |
| Only one table for enquiry report                                                          | Able to create up to 10 views to save different tables. Different view can contain different data columns and filters. |
| Data in CXDB and data in exported excel report show different data period and column title | What user sees in the CXDB table is what user gets in the downloaded excel file.                                       |
| Unable to select the specific time period under "Date & Time" column                       | Able to select the specific time period under "Date & Time" column                                                     |

## Custom Table and View Scope of Column and Filter Adjustment

- **CINNOX Page:** Enquiry Report
- Platform: Dashboard

| Amendment                                                | Description                                                                                                    |
|----------------------------------------------------------|----------------------------------------------------------------------------------------------------|
| 1. Add visitor related column                            | Add visitor related column including IP address, phone number, social messaging, email, company, job title, contact type, and platform                                               |
| 2. Breakdown "Handled By" column                         | "Handled By" column becomes "Destination Name", "Destination Type" and "Destination Endpoint".                                                                                       |
| 3. Align the data value between CXDB and downloaded file | <ul><li>The improvements:</li><li>Enquiry type: follows the CXDB and filter which are more precise</li><li>Channel type: follows the filter options which is more complete</li></ul> |
| 4. Add the columns in CXDB to the download file          | <ul><li>Add the columns that were missing:</li><li>Participants</li><li>Transferred to</li></ul>                                                                                     |

## Custom Table and View Scope of Column and Filter Adjustment

| Amendment                              | Description                                                                                                    |                                                                                                    |  |  |  |  |  |
|----------------------------------------|----------------------------------------------------------------------------------------------------|----------------------------------------------------------------------------------------------------|--|--|--|--|--|
| 5. Improve filter                      | <ul> <li>Able to define time set</li> <li>Separate Staff and Vis</li> <li>Add visitor platform as</li> <li>Allow multiple selectio</li> <li>Rename the following</li> </ul> | <ul> <li>Able to define time selection for "Date &amp; Time" filter</li> <li>Separate Staff and Visitor into different filter</li> <li>Add visitor platform as a filter</li> <li>Allow multiple selection and typing to search filter name</li> <li>Rename the following filters to align with column names</li> </ul> |  |  |  |  |  |
|                                        | 3.9.0                                                                                                    | 3.10.0                                                                                                    |  |  |  |  |  |
|                                        | Handle type                                                                                                    | Destination type                                                                                                    |  |  |  |  |  |
|                                        | Last Handled Group                                                                                                    | Last Handled Destination Name                                                                                                    |  |  |  |  |  |
|                                        | Last Handled Party                                                                                                    | Last Handled Destination Endpoint                                                                                                    |  |  |  |  |  |
|                                        |                                                                                                    |                                                                                                    |  |  |  |  |  |
| 6. Add tooltip for columns and filters | See tooltip by clicking on tooltip icon for filter or hover over text for filter, column selection and table                                                                |                                                                                                    |  |  |  |  |  |
| 7. Amend file name                     | New format: ReportName_Detail_Report_yyyymmddTHHMMSS (e.g.<br>Enquiry_Detail_Report_20221110T171347)                                                                        |                                                                                                    |  |  |  |  |  |

## **Custom Table and View Scope of View and Table Functions**

| Function                                 | Description                                                                                                    |
|------------------------------------------|----------------------------------------------------------------------------------------------------|
| 1. Show/Hide columns in CXDB table       | Select columns to show or hide from the table                                                                                                    |
| 2. Reorder columns horizontally          | Drag and drop column header to reorder                                                                                                    |
| 3. Sort data                             | Sort data vertically by         • Updated Date & Time         • Closed Date & Time         • Created Date & Time         • Created Date & Time         • Visitor Name                            |
| 4. Manage views                          | Add/Delete/Duplicate/Rename/Reorder a view                                                                                                    |
| 5. Provide predefine views               | Predefine views are the examples of different columns and filters adjustment that can support the different requirement of data analysis and reporting. The users can make change and overwrite. |
| 6. Save table and view setting           | Manually save the setting of table and view that adjusted by user account                                                                                                    |
| 7. Export data based on the current view | Export data based on the current view in to excel file. What user sees in the CXDB table is what user gets in the downloaded excel file.                                                         |

### **Custom Table and View: Filter**

- 1. Separate Staff and Visitor into different filter
- 2. Able to define time selection for "Date & Time" filter

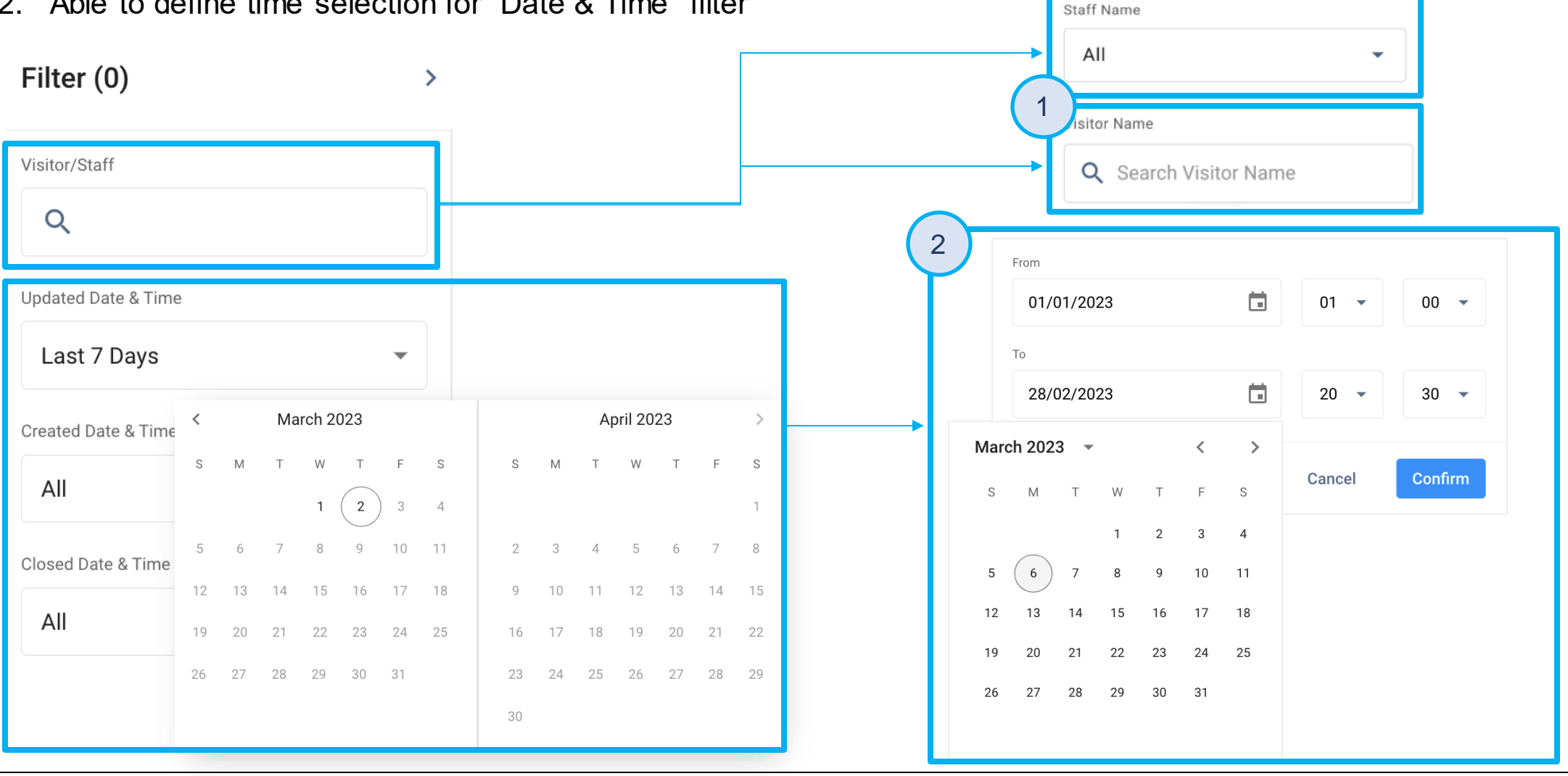

### **Custom Table and View: Filter**

- 3. Rename filter to align with column
- 4. Add visitor platform as a filter
- 5. Align the operation across the filters by allowing typing and multiple selection. The only different is visitor filter remains the same.
- 6. Filter will still be applicable although the related column is hidden (show/hide is not add/remove)

| Handled Type       | Destination Type 🕕                   |                                                                                   |
|--------------------|--------------------------------------|-----------------------------------------------------------------------------------|
| Select -           | 3 All                                |                                                                                   |
| Last Handled Group | Last Handled Destination Name 🕕      |                                                                                   |
| Select 🔹           | All                                  |                                                                                   |
| Last Handled Party | Last Handled Destination End Point 🕕 | _                                                                                 |
| Select             | All                                  |                                                                                   |
|                    | Visitor Platform                     | Options:                                                                          |
|                    | 4 Mobile web                         | <ul> <li>Mobile web</li> <li>Desktop web</li> <li>PSTN</li> <li>Social</li> </ul> |

### **Custom Table and View: Column**

- 1. Sort by date & time, enquiry ID, staff team and visitor name.
- 2. Select to show/hide columns.
- 3. Search the columns name
- 4. Add visitor-related column including IP address, phone number, social messaging, email, company, job title, and contact type.

| nquiryReport 💿   |                                                                                                    |                                                                           |                                                                           |                                                                                                    |
|------------------|----------------------------------------------------------------------------------------------------|---------------------------------------------------------------------------|---------------------------------------------------------------------------|----------------------------------------------------------------------------------------------------|
| < Enquiry view * | Visitor view ~                                                                                                    |                                                                           |                                                                           |                                                                                                    |
| Q Search Enquiry | ID 👤                                                                                                    |                                                                           | 1                                                                         |                                                                                                    |
| Enquiry ID       | Enquiry Status                                                                                                    | Updated Date & Ti                                                         | 🔶 : Enqui                                                                 | iry                                                                                                    |
| INQ-000HY5       | Ongoing                                                                                                    | 2023-03-06 16:06:01                                                       | Sort                                                                      | t C                                                                                                    |
|                  | Image: Application of the second system   Image: Application of the second system   Image: Application of the second system | Image: Search Enquiry ID   Enquiry ID   Enquiry ID   INQ-000HY5   Ongoing | Image: Search Enquiry ID   Enquiry ID   Enquiry ID   INQ-000HY5   Ongoing | Image: Search Enquiry ID   Enquiry ID   Enquiry ID   Enquiry ID   Enquiry Status   Updated Date & Ti   INQ-000HY5   Ongoing   2023-03-06 16:06:01 |

| 2 | Show/Hide (         | Columns                     | ×                 |
|---|---------------------|-----------------------------|-------------------|
| 3 | Columns<br>Q Search |                             |                   |
| 4 | Visitor I           | Name                        |                   |
|   | Visitor I           | EID                         |                   |
|   | Visitor I           | P Address                   |                   |
|   | Visitor I           | <sup>&gt;</sup> hone Number | ٦                 |
|   | Visitor S           | Social Messaging            |                   |
|   | Visitor I           | Email                       | show when the     |
|   | Visitor (           | Company                     | contact is saved. |
|   | Visitor 、           | Job Title                   |                   |
|   | Visitor (           | Contact Type                |                   |
|   | Visitor I           | Platform                    |                   |
|   |                     | Cance                       | Save              |

### **Custom Table and View: Table**

1. Show/hide column selection and filter selection in each view are independent.

<sup>2</sup> The visibility of data is based on role and permission setting Staff can only see his/her enquiry.(similar to v 3.9.0) Enquiry Report •

| < | Enquiry view ¥   | Visitor view ~ |                     |                      |      |                         |              |             |                     |              |                |                        |
|---|------------------|----------------|---------------------|----------------------|------|-------------------------|--------------|-------------|---------------------|--------------|----------------|------------------------|
| Q | Search Enquiry I | D              |                     |                      |      |                         | Ш            |             |                     |              |                |                        |
|   | Enquiry ID       | Enquiry Status | Enquiry Type        | Destination Endpoint |      | Label                   | Staff T      | am          |                     |              |                |                        |
|   | INQ-000HYE       | Missed         | Direct Call Enquiry | Direct Staff         | Enqu | iry Report 💿            |              |             |                     |              |                |                        |
|   | INQ-000HYD       | Ongoing        | Direct Call Enquiry | Direct Staff         | <    | Enquiry view ~          | Visitor view |             |                     |              |                |                        |
|   | INQ-000HYC       | Ongoing        | Direct Chat Enquiry | Direct Staff         |      | <b>Q</b> Search Enquiry | y ID         | <b>₹</b>    |                     |              |                | Ш,                     |
| ~ | INQ-000HYB       | Missed         | Direct Chat Enquiry | Direct Staff         |      | Enquiry ID              | Updated      | Date & Time | Created Date & Time | Channel Type | Channel Detail | Channel Additional Inf |
| ~ | INQ-000HY7       | Closed         | Direct Chat Enquiry | Direct Staff         |      |                         |              |             |                     |              |                |                        |
|   | INQ-000HY8       | Ongoing        | Direct Chat Enquiry | Direct Staff         |      | INQ-000HYE              | 2023-03-     | 06 17:27:20 | 2023-03-06 17:25:50 | Web Link     |                | cxwc.cx-tb1.cinnox.com |
|   |                  |                |                     |                      |      | INQ-000HYD              | 2023-03-     | 06 17:23:45 | 2023-03-06 17:23:27 | Directory    | -              | demo.cx-tb1.cinnox.com |
|   |                  |                |                     |                      |      | INQ-000HYC              | 2023-03-     | 06 17:09:01 | 2023-03-06 17:08:06 | Web Link     |                | cxwc.cx-tb1.cinnox.com |
|   |                  |                |                     |                      | ~    | INQ-000HYB              | 2023-03-     | 06 17:08:15 | 2023-03-06 17:07:11 | Web Link     |                | cxwc.cx-tb1.cinnox.com |
|   |                  |                |                     |                      | ~    | INQ-000HY7              | 2023-03-     | 06 17:05:41 | 2023-03-06 16:33:13 | Directory    |                | demo.cx-tb1.cinnox.com |
|   |                  |                |                     |                      |      | INQ-000HY8              | 2023-03-     | 06 17:02:57 | 2023-03-06 16:57:12 | Web Link     |                | cxwc.cx-tb1.cinnox.com |

**CINNOX** Presentation

## Custom Table and View: Add/Delete/Duplicate/Rename/Reorder View

- 1. There are 2 predefined views as the examples for every user.
- 2. User can make changes (add, duplicate, rename, delete) and save (overwrite) the predefined views.
- 3. Change of views is limited to the individual user. No sharing across team. (similar to v 3.9.0)
- 4. If there is only 1 view, user cannot delete the last view.
- 5. New name limit is 30 characters. Each name display limit is 168px. Name cannot be duplicated.

| Enquiry Re | eport 🛛             |                |                     |              |                |          |                     |   |        |
|------------|---------------------|----------------|---------------------|--------------|----------------|----------|---------------------|---|--------|
|            | uiry view 🌱 🛛 Vi    | sitor view ~   |                     | (            | 2              |          |                     | ¢ | >      |
| Q s        | Duplicate<br>Rename | <u>+</u>       |                     | U,           | Save           | <u>-</u> | Filter (0)          | > | J<br>, |
|            | I<br>Delete         | Enquiry Status | Updated Date & Time | Channel Type | Channel Detail | D€       | Updated Date & Time |   |        |
|            | INQ-UUUHYE          | Missed         | 2023-03-06 17:27:20 | Web Link     |                | Di       | Today               | - |        |

### **Custom Table and View: Save**

- The setting of view and table can be manually saved with the individual account regardless of the different devices.
- Leave page or leave current view will show the warning dialog.

| Reports           | Enquiry Report                                                             |                                                      |          |  |  |  |  |  |
|-------------------|----------------------------------------------------------------------------|------------------------------------------------------|----------|--|--|--|--|--|
| Enquiry Report    | < Enquiry view Visitor view Missed Enq Monthly Report                      |                                                      | •        |  |  |  |  |  |
| Call Report       | Q Search Enquiry ID                                                        | Save                                                 | <u>-</u> |  |  |  |  |  |
| Conference Report |                                                                            |                                                      |          |  |  |  |  |  |
| Chat Report       | Are you sure?                                                              | iry Type Channel Detail                              |          |  |  |  |  |  |
| SMS Report        | INQ-00052F<br>If you leave before saving, any changes you made will b      | :t Chat Enquiry<br>pe                                |          |  |  |  |  |  |
| Visitor Report    | INQ-00052E discarded.<br>The entered data will be deleted permanently. You | dcast Chat Enquiry                                   | ••       |  |  |  |  |  |
| Staff Report      | INQ-0004UU cannot undo this action.                                        | dcast Call Enquiry HK, Hong Kong Local (85230186841) | ••       |  |  |  |  |  |
|                   | INQ-00052D                                                                 | dcast Chat Enquiry                                   | •••      |  |  |  |  |  |
|                   | INQ-00052C                                                                 | dcast Chat Enquiry -                                 | •••      |  |  |  |  |  |
|                   | INQ-00052B 2023-03-08 07:25:01 (UTC+ Web Link                              | Direct Chat Enquiry                                  |          |  |  |  |  |  |
|                   | INQ-00052A 2023-03-08 06:23:38 (UTC+ WhatsApp                              | Broadcast Chat Enquiry WhatsApp<br>QA_M800SHELLY     |          |  |  |  |  |  |

### **Custom Table and View** Other details and limitation

- When there are many views that cannot fit within 1 page and user would like to drag view and column for reordering, the user has to drop within the page first, click arrow to see more views, and continue to drag.
- The limit of data rows that user can export is 20,000 at a time. For over 20,000 rows, please select the shorter date range and download again in a smaller batch.
- The longest past date range selection is 500 days (similar to v 3.9.0).
- Visitor and staff data in enquiry report is snapshot data of the time that the enquiry is recorded. The improvement to make dynamic data will be in the upcoming version.
- Save is manual, not automatic.
- Date & Time search will be in implement to the other area in CXDB in the upcoming version.

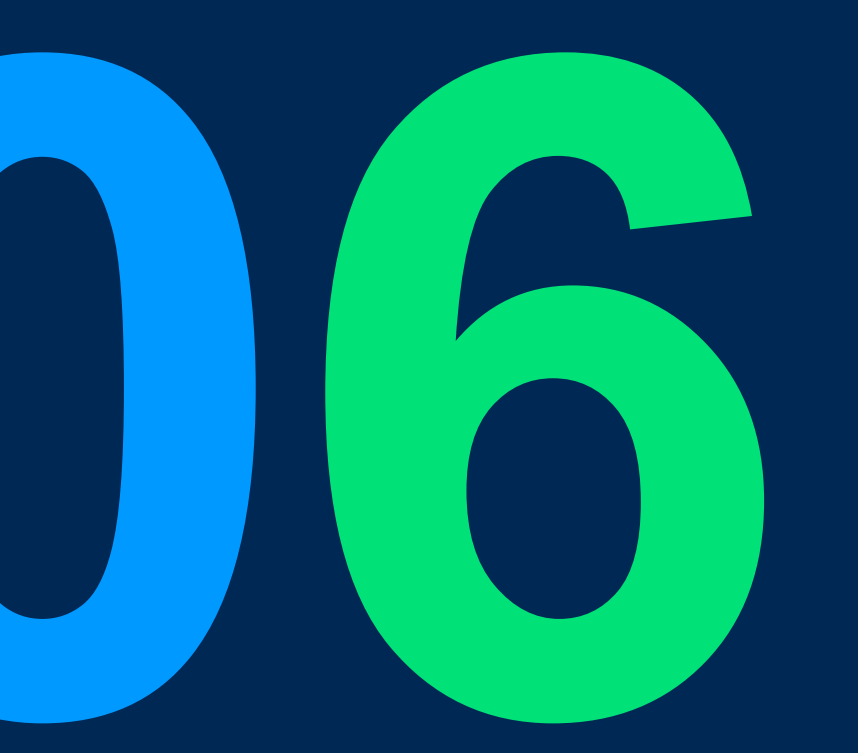

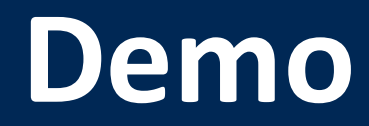

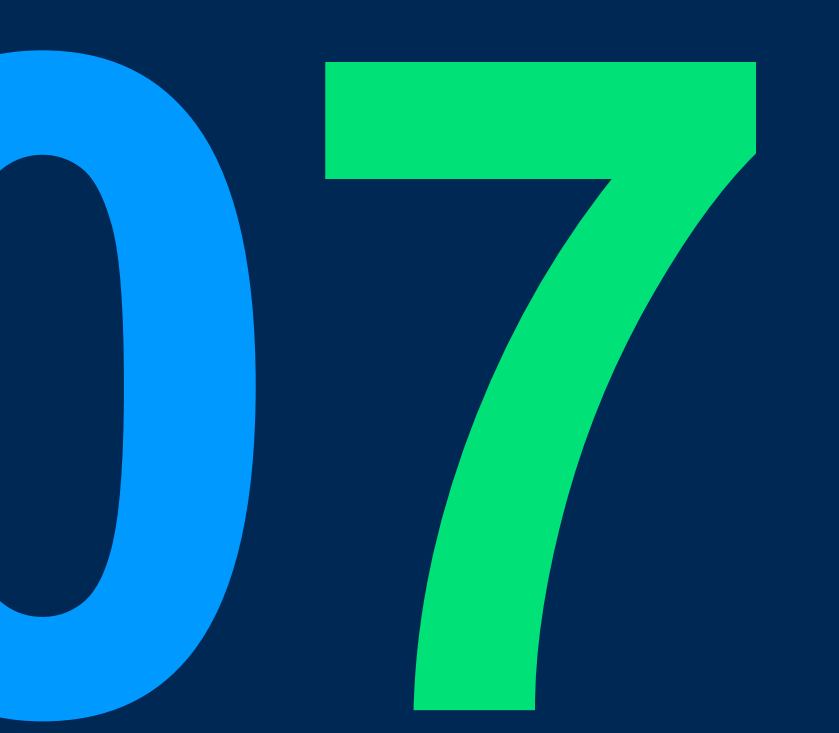

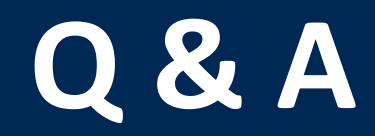

# 

## THANK YOU

+852 2472 0800

+852 2472 0800

productmanagement@cinnox.com